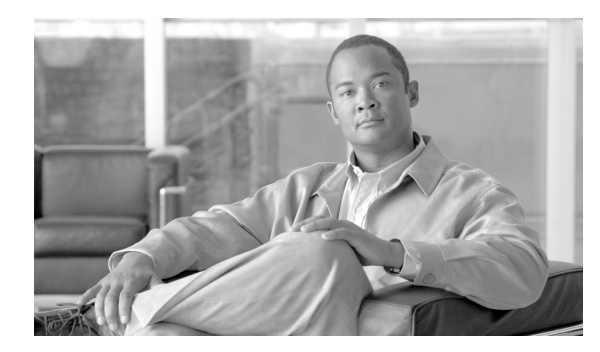

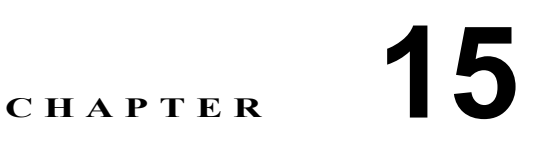

## マルチキャスト ルーティングの設定

マルチキャスト ルーティングは、シングルモード、ルーテッド モードでのみサポートされます。ここでは、次の項目について説明します。

- マルチキャスト ルーティング (P.15-2): FWSM でのマルチキャスト ルーティングをイネーブ ルまたはディセーブルにします。
- IGMP (P.15-3): FWSM で IGMP を設定します。
- MForwarding (P.15-9): インターフェイスごとのマルチキャスト転送をイネーブルまたはディ セーブルにします。
- MRoute (P.15-10): スタティック マルチキャスト ルートを定義します。
- PIM (P.15-12): セキュリティアプライアンスで PIM を設定します。

## マルチキャスト ルーティング

Multicast ペインでは、FWSM でのマルチキャスト ルーティングをイネーブルにできます。マルチ キャスト ルーティングをイネーブルにすることで、デフォルトですべてのインターフェイス上の IGMP および PIM がイネーブルになります。IGMP は、直接接続されたサブネットにグループのメ ンバーが存在するかどうかを認識するために使用します。ホストは、IGMP レポート メッセージを 送信してマルチキャスト グループに参加します。PIM はマルチキャスト データグラムを転送する 転送テーブルを維持します。

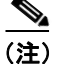

マルチキャストルーティングでサポートされているのは、UDPトランスポートレイヤだけです。

#### フィールド

Enable Multicast Routing: FWSM での IP マルチキャスト ルーティングをイネーブルにするには、こ のチェックボックスをオンにします。IP マルチキャスト ルーティングをディセーブルにするには、 このチェックボックスをオフにします。デフォルトでは、マルチキャストはディセーブルになって います。マルチキャストをイネーブルにすると、すべてのインターフェイス上でマルチキャストが イネーブルになります。マルチキャストはインターフェイスごとにディセーブルにできます。

#### モード

次の表に、この機能を使用できるモードを示します。

| ファイアウォール モード |    | セキュリティ コンテキスト |        |      |
|--------------|----|---------------|--------|------|
|              |    |               | マルチ    |      |
| ルーテッド        | 透過 | シングル          | コンテキスト | システム |
| •            | —  | •             | —      |      |

#### 詳細情報

マルチキャストルーティングの詳細については、次の項目を参照してください。

- IGMP
- MForwarding
- PIM

## IGMP

IP ホストは、自身のグループ メンバーシップを直接接続されているマルチキャスト ルータに報告 するために IGMP を使用します。IGMP はグループ アドレス (クラス D IP アドレス) を使用しま す。ホスト グループ アドレスは、224.0.0.0 ~ 239.255.255.255 の範囲で使用できます。アドレス UDP224.0.0.0 がグループに割り当てられることはありません。アドレス 224.0.0.1 は、サブネットの システムすべてに割り当てられます。アドレス 224.0.0.2 は、サブネットのルータすべてに割り当て られます。

FWSM での IGMP の設定の詳細については、次の項目を参照してください。

- Protocol
- Access Group
- Join Group
- Static Group

#### **Access Group**

アクセス グループ制御は、インターフェイス上で許可されるマルチキャスト グループを制限します。

#### フィールド

 Access Groups:各インターフェイスに定義されたアクセスグループを表示します。
 テーブルエントリは、上から下の順で処理されます。具体的なエントリはテーブルの上方に、 一般的なエントリは下方に配置してください。たとえば、特定のマルチキャストグループを許可するアクセスグループエントリはテーブルの上方に配置し、許可ルールにあるグループを含むマルチキャストグループの範囲を拒否するアクセスグループエントリは下方に配置します。そのグループは、拒否ルールの前に許可ルールが強制されるため、許可されます。

テーブルのエントリをダブルクリックすると、選択したエントリを対象とした Add/Edit Access Group ダイアログボックスが開きます。

- Interface:アクセスグループが関連付けられたインターフェイスを表示します。
- Action:アクセスルールでマルチキャストグループアドレスが許可される場合、「Permit」 を表示します。アクセスルールでマルチキャストグループアドレスが拒否される場合は 「Deny」を表示します。
- Multicast Group Address: アクセス ルールが適用されるマルチキャスト グループ アドレス を表示します。
- Netmask:マルチキャスト グループ アドレスのネットワーク マスクを表示します。
- Insert: Add/Edit Access Group ダイアログボックスを開きます。テーブルで選択したエントリの 前に新しいアクセス グループエントリを追加するには、このボタンを使用します。
- Add: Add/Edit Access Group ダイアログボックスが開きます。テーブルの一番下に新しいアク セス グループ エントリを追加するには、このボタンを使用します。
- Edit: Add/Edit Access Group ダイアログボックスが開きます。選択したアクセス グループ エン トリの情報を変更するには、このボタンを使用します。
- Delete: 選択したアクセス グループ エントリをテーブルから削除します。

次の表に、この機能を使用できるモードを示します。

| ファイアウォール | ファイアウォール モード セキ |      | テキスト   |      |
|----------|-----------------|------|--------|------|
|          |                 |      | マルチ    |      |
| ルーテッド    | 透過              | シングル | コンテキスト | システム |
| •        | —               | •    |        |      |

#### Add/Edit Access Group

Add Access Group ダイアログボックスでは、新しいアクセス グループを Access Group テーブルに追 加できます。Edit Access Group ダイアログボックスでは、既存のアクセス グループ エントリの情報 を変更できます。既存のエントリを編集するとき、一部のフィールドはブロックされていることが あります。

#### フィールド

- Interface:アクセス グループが関連付けられたインターフェイスを選択します。既存のア クセス グループを編集するときは、関連インターフェイスを変更できません。
- Action: 選択したインターフェイスでマルチキャスト グループを許可するには「permit」を 選択します。選択したインターフェイスからマルチキャスト グループをフィルタリングす るには「deny」を選択します。
- Multicast Group Address: アクセス グループが適用されるマルチキャスト グループのアドレスを入力します。
- Netmask:マルチキャストグループアドレスのネットワークマスクを入力するか、リストから共通ネットワークマスクの1つを選択します。

#### モード

次の表に、この機能を使用できるモードを示します。

| ファイアウォール モード |    | セキュリティ コンテキスト |        |      |
|--------------|----|---------------|--------|------|
|              |    |               | マルチ    |      |
| ルーテッド        | 透過 | シングル          | コンテキスト | システム |
| •            | —  | •             | —      | —    |

#### Join Group

FWSM をマルチキャスト グループのメンバーとして設定できます。Join Group ペインでは、FWSM がメンバーになっているマルチキャスト グループを表示します。

(注)

特定のグループのマルチキャストパケットを、FWSM にグループの一部として受け入れさせずに インターフェイスに転送する場合は、「Static Group」を参照してください。

#### フィールド

Join Group:各インターフェイスのマルチキャストグループメンバーシップを表示します。
 Interface:FWSM インターフェイスの名前を表示します。

15-4

- Multicast Group Address: インターフェイスの属するマルチキャスト グループのアドレスを 表示します。
- Add: Add/Edit IGMP Join Group ダイアログボックスが開きます。インターフェイスに新しいマルチキャストグループメンバーシップを追加するには、このボタンを使用します。
- Edit: Add/Edit IGMP Join Group ダイアログボックスが開きます。既存のマルチキャストグルー プメンバーシップエントリを編集するには、このボタンを使用します。

次の表に、この機能を使用できるモードを示します。

| ファイアウォール | モード | セキュリティ コンテキスト |        |      |
|----------|-----|---------------|--------|------|
|          |     | マルチ           |        |      |
| ルーテッド    | 透過  | シングル          | コンテキスト | システム |
| •        |     | •             |        | —    |

#### Add/Edit IGMP Join Group

インターフェイスをマルチキャスト グループのメンバーに設定するには、Add IGMP Join Group ダ イアログボックスを使用します。既存のメンバーシップ情報を変更するには、Edit IGMP Join Group ダイアログボックスを使用します。

#### フィールド

- Interface:マルチキャスト グループ メンバーシップを設定する FWSM インターフェイスの名前を選択します。既存のエントリを編集している場合、この値は変更できません。
- Multicast Group Address:このボックスにマルチキャストグループのアドレスを入力します。グループアドレスは224.0.0.0~239.255.255で入力する必要があります。

#### モード

次の表に、この機能を使用できるモードを示します。

| ファイアウォール | イアウォール モード セキュリティ コン |      | テキスト   |      |
|----------|----------------------|------|--------|------|
|          |                      |      | マルチ    |      |
| ルーテッド    | 透過                   | シングル | コンテキスト | システム |
| •        |                      | •    |        |      |

#### Protocol

Protocol ペインでは、FWSM 上の各インターフェイスの IGMP パラメータを表示します。

- Protocol:各インターフェイスに設定された IGMP パラメータを表示します。このテーブルの行 をダブルクリックすると、選択したインターフェイスを対象とした Configure IGMP Parameters ダイアログボックスが開きます。
  - Interface:インターフェイスの名前を表示します。
  - Enabled: IGMP がインターフェイス上でイネーブルになっている場合は「Yes」を表示します。IGMP がインターフェイス上でディセーブルになっている場合は「No」を表示します。
  - Version:インターフェイス上でイネーブルになっている IGMP のバージョンを表示します。
  - Query Interval:指定したルータが IGMP ホストクエリーメッセージを送信する間隔を秒数 で表示します。

- Query Timeout:前のクエリアが引き継ぎを停止した後で、FWSM がインターフェイスのク エリアとして引き継ぐまでの期間を表示します。
- Response Time: IGMP クエリーでアドバタイズされる最大応答時間を秒数で表示します。 この設定への変更は、IGMP バージョン2 に対してのみ有効です。
- Group Limit: インターフェイスで許可される最大グループ数を表示します。
- Forward Interface: 選択したインターフェイスが IGMP ホスト レポートを転送するインター フェイスの名前を表示します。
- Edit: 選択したインターフェイスを対象とした Configure IGMP Parameters ダイアログボックス が開きます。

次の表に、この機能を使用できるモードを示します。

| ファイアウォール モード |    | セキュリティコ | セキュリティ コンテキスト |      |  |
|--------------|----|---------|---------------|------|--|
|              |    | マルチ     |               |      |  |
| ルーテッド        | 透過 | シングル    | コンテキスト        | システム |  |
| •            |    | •       |               |      |  |

#### **Configure IGMP Parameters**

Configure IGMP Parameters ダイアログボックスでは、IGMP をディセーブルにして、選択したイン ターフェイス上の IGMP パラメータを変更できます。

- Interface:設定しているインターフェイスの名前を表示します。このフィールドに表示される 情報は変更できません。
- Enable IGMP: インターフェイスで IGMP をイネーブルにするには、このチェックボックスを オンにします。インターフェイスで IGMP をディセーブルにするには、このチェックボックス をオフにします。FWSM でマルチキャスト ルーティングをイネーブルにした場合、IGMP はデ フォルトでイネーブルになっています。
- Version:インターフェイスでイネーブルにする IGMP のバージョンを選択します。IGMP バージョン1をイネーブルにするには1を、IGMP バージョン2をイネーブルにするには2を選択します。一部の機能では、IGMP バージョン2が必要になります。デフォルトでは、FWSM は IGMP バージョン2を使用します。
- Query Interval:指定したルータが IGMP ホストクエリー メッセージを送信する間隔を秒数で入 力します。有効値の範囲は1~3600秒です。デフォルト値は、125秒です。
- Query Timeout:前のクエリアが引き継ぎを停止した後で、FWSM がインターフェイスのクエリアとして引き継ぐまでの期間を秒数で入力します。有効値の範囲は 60 ~ 300 秒です。デフォルト値は、255 秒です。
- Response Time: IGMP クエリーでアドバタイズされる最大応答時間を秒数で入力します。指定した応答時間内に FWSM がホストレポートを受信しない場合、IGMP グループはプルーニングされます。この値を少なくすると、FWSM がグループをプルーニングするのが速くなります。 有効値の範囲は1~12秒です。デフォルト値は、10秒です。この値への変更は、IGMP バージョン2に対してのみ有効です。
- Group Limit: インターフェイス上で加入する最大ホスト数を入力します。有効値の範囲は1~ 500です。デフォルト値は500です。
- Forward Interface: IGMP ホスト レポートの送信先となるインターフェイスの名前を選択します。ホスト レポートの転送をディセーブルにするには「None」を選択します。デフォルトでは、ホスト レポートは転送されません。

次の表に、この機能を使用できるモードを示します。

| ファイアウォール | モード | セキュリティ コンテキスト |        |      |
|----------|-----|---------------|--------|------|
|          |     |               | マルチ    |      |
| ルーテッド    | 透過  | シングル          | コンテキスト | システム |
| •        |     | •             |        |      |

#### **Static Group**

一部の場合では、IGMP クエリーへの応答を防ぐコンフィギュレーションがネットワーク上のホストに設定されていることがあります。それでもマルチキャストトラフィックをそのネットワークセグメントに転送するとします。その場合、マルチキャストトラフィックをネットワークセグメントに届ける方法は2つあります。

- Join Group ペインを使用して、インターフェイスをマルチキャスト グループのメンバーとして 設定します。この方法では、FWSM が、マルチキャスト パケットを指定したインターフェイス に転送するだけでなく、そのパケットを受け入れます。
- Static Group ペインを使用して、FWSM をスタティックに接続されたグループ メンバーになる ように設定します。この方法では、FWSM はパケット自体を受け取ることはなく、転送するだ けです。したがって、この方法では高速スイッチングが実現できます。発信インターフェイス が IGMP キャッシュに表示されますが、そのインターフェイス自身はマルチキャスト グループ のメンバーではありません。

#### フィールド

- Static Group: 各インターフェイスの、スタティックに割り当てられたマルチキャスト グループ を表示します。
  - Interface: FWSM インターフェイスの名前を表示します。
  - Multicast Group Address: インターフェイスに割り当てられたマルチキャスト グループのアドレスを表示します。
- Add: Add/Edit IGMP Static Group ダイアログボックスが開きます。インターフェイスに新しい スタティック グループを追加するには、このボタンを使用します。
- Edit: Add/Edit IGMP Static Group ダイアログボックスが開きます。既存のスタティック グルー プメンバーシップを編集するには、このボタンを使用します。

#### モード

| ファイアウォール | オール モード セキュリティ コンテキス |      | テキスト   |      |
|----------|----------------------|------|--------|------|
|          |                      |      | マルチ    |      |
| ルーテッド    | 透過                   | シングル | コンテキスト | システム |
| •        | _                    | •    |        | _    |

IGMP

#### Add/Edit IGMP Static Group

マルチキャスト グループをインターフェイスにスタティックに割り当てるには、Add IGMP Static Group ダイアログボックスを使用します。既存のスタティック グループの割り当てを変更するに は、Edit IGMP Static Group ダイアログボックスを使用します。

#### フィールド

- Interface:マルチキャストグループを設定するFWSMインターフェイスの名前を選択します。
   既存のエントリを編集している場合、この値は変更できません。
- Multicast Group Address:このボックスにマルチキャストグループのアドレスを入力します。グループアドレスは224.0.0.0~239.255.255 で入力する必要があります。

#### モード

| ファイアウォール モード |    | セキュリティ コンテキスト |        |      |
|--------------|----|---------------|--------|------|
|              |    |               | マルチ    |      |
| ルーテッド        | 透過 | シングル          | コンテキスト | システム |
| •            |    | •             |        |      |

## MForwarding

MForwarding ペインでは、インターフェイスごとにマルチキャスト転送をディセーブル化および再 イネーブル化できます。デフォルトでは、すべてのインターフェイスでマルチキャスト転送がイ ネーブルになっています。

インターフェイスでマルチキャスト転送がディセーブルになると、他の方法で特に設定されていない限り、インターフェイスはマルチキャストパケットを受け入れません。また、IGMPパケットは、マルチキャスト転送がディセーブルになっているときも拒否されます。

#### フィールド

- Multicast Forwarding テーブルには、次の情報が表示されます。
  - Interface: FWSM で設定されたインターフェイスを表示します。インターフェイスを選択 するには、インターフェイス名をクリックします。インターフェイス名をダブルクリック すると、インターフェイスの Multicast Forwarding Enabled ステータスが切り替わります。
  - Multicast Forwarding Enabled:指定したインターフェイスでマルチキャスト転送がイネーブ ルになっている場合 Yes を表示します。指定したインターフェイスでマルチキャスト転送 がディセーブルになっている場合は No を表示します。このエントリをダブルクリックす ると、選択したインターフェイスの Yes と No が切り替わります。
- Enable: 選択したインターフェイスでのマルチキャスト転送をイネーブルにします。
- Disable: 選択したインターフェイスでのマルチキャスト転送をディセーブルにします。

#### モード

次の表に、この機能を使用できるモードを示します。

| ファイアウォール | <b>ワァイアウォール モード</b> セキ |      | テキスト   |      |
|----------|------------------------|------|--------|------|
|          |                        |      | マルチ    |      |
| ルーテッド    | 透過                     | シングル | コンテキスト | システム |
| •        |                        | •    | —      |      |

#### 詳細情報

• マルチキャストルーティングの設定 (P.15-1)

## **MRoute**

スタティック マルチキャスト ルートを定義すると、マルチキャスト トラフィックをユニキャスト トラフィックから分離できます。たとえば、発信元と宛先の間のパスがマルチキャスト ルーティン グをサポートしていない場合、2 つのマルチキャスト デバイス間に GRE トンネルを設定し、その トンネルを経由してマルチキャスト パケットを送信することが解決策となります。

スタティック マルチキャスト ルートは、FWSM に対してローカルであり、アドバタイズも再配布 もされません。

#### フィールド

- Multicast Route: FWSM でスタティックに定義されたマルチキャスト ルートを表示します。テーブルのエントリをダブルクリックすると、そのエントリを対象とした Add/Edit Multicast Route ダイアログボックスが開きます。
  - Source Address:マルチキャストの発信元の IP アドレスとマスクを CIDR 表記で表示します。
  - Source Interface:マルチキャストルートの着信インターフェイスを表示します。
  - Destination Interface:マルチキャストルートの発信インターフェイスを表示します。
  - Admin Distance:スタティックマルチキャストルートの管理ディスタンスを表示します。
- Add: Add/Edit Multicast Route ダイアログボックスが開きます。新しいスタティック ルートを 追加するには、このボタンを使用します。
- Edit: Add/Edit Multicast Route ダイアログボックスが開きます。選択したスタティック マルチ キャストルートを変更するには、このボタンを使用します。
- Delete: 選択したスタティック ルートを削除するには、このボタンを使用します。

#### モード

次の表に、この機能を使用できるモードを示します。

| ファイアウォール | モード | セキュリティ コンテキスト |        |      |
|----------|-----|---------------|--------|------|
|          |     |               | マルチ    |      |
| ルーテッド    | 透過  | シングル          | コンテキスト | システム |
| •        | —   | •             | —      |      |

#### Add/Edit Multicast Route

新しいスタティック マルチキャスト ルートを FWSM に追加するには、Add Multicast Route を使用 します。既存のスタティック マルチキャスト ルートを変更するには、Edit Multicast Route を使用し ます。

- Source Address:マルチキャストの発信元の IP アドレスを入力します。既存のスタティックマルチキャストルートを編集しているときは、この値を変更できません。
- Source Mask:マルチキャストの発信元の IP アドレスのネットワークマスクを入力するか、リストから共通マスクを選択します。既存のスタティックマルチキャスト ルートを編集しているときは、この値を変更できません。
- Source Interface:マルチキャストルートの着信インターフェイスを選択します。
- Destination Interface:(オプション)マルチキャストルートの発信インターフェイスを選択します。宛先インターフェイスを指定した場合、選択したインターフェイスを介してルートが転送されます。宛先インターフェイスを選択しない場合、ルートの転送には RPF が使用されます。

Admin Distance: スタティックマルチキャストルートの管理ディスタンスを入力します。スタティックマルチキャストルートの管理ディスタンスがユニキャストルートの管理ディスタンスと同じ場合、スタティックマルチキャストルートが優先されます。

#### モード

| ファイアウォール | モード | セキュリティ コンテキスト |        |      |
|----------|-----|---------------|--------|------|
|          |     |               | マルチ    |      |
| ルーテッド    | 透過  | シングル          | コンテキスト | システム |
| •        | _   | •             | _      |      |

## PIM

ルータは、PIM を使用してマルチキャストデータグラムを転送する転送テーブルを維持します。

FWSM でマルチキャスト ルーティングをイネーブルにするとき、PIM はデフォルトですべてのイ ンターフェイスでイネーブルになります。PIM はインターフェイスごとにディセーブルにできま す。

PIM の設定の詳細については、次の項目を参照してください。

- Protocol
- Rendezvous Points
- Request Filter
- Route Tree

#### Protocol

Protocol ペインでは、インターフェイス固有の PIM プロパティが表示されます。

#### フィールド

- Protocol:各インターフェイスの PIM 設定を表示します。テーブルのエントリをダブルクリックすると、そのエントリを対象とした Edit PIM Protocol ダイアログボックスが開きます。
  - Interface: FWSM インターフェイスの名前を表示します。
  - PIM Enabled:インターフェイスで PIM がイネーブルになっている場合は「Yes」を、イ ネーブルになっていない場合は「No」を表示します。
  - DR Priority: インターフェイスの優先度を表示します。
  - Hello Interval: インターフェイスが PIM の hello メッセージを送信する頻度を秒数で表示します。
  - Join-Prune Interval: インターフェイスが PIM の加入およびプルーニング アドバタイズメン トを送信する頻度を秒数で表示します。
- Edit: 選択したエントリを対象とした Edit PIM Protocol ダイアログボックスが開きます。

#### モード

次の表に、この機能を使用できるモードを示します。

| ファイアウォール モード |    | セキュリティ コンテキスト |        |      |
|--------------|----|---------------|--------|------|
|              |    |               | マルチ    |      |
| ルーテッド        | 透過 | シングル          | コンテキスト | システム |
| •            |    | •             | —      | —    |

#### Edit PIM Protocol

Edit PIM Protocol ダイアログボックスでは、選択したインターフェイスの PIM プロパティを変更できます。

- Interface: 選択されたインターフェイスの名前を表示します。この値は編集できません。
- PIM Enabled: 選択したインターフェイスで PIM をイネーブルにするには、このチェックボッ クスをオンにします。選択したインターフェイスで PIM をディセーブルにするには、この チェックボックスをオフにします。

- DR Priority: 選択したインターフェイスの指定ルータの優先順位を設定します。サブネットで高い DR 優先順位を持つルータは、指定ルータになります。有効な値の範囲は 0 ~ 4294967294です。デフォルトの DR 優先順位は 1 です。この値を 0 に設定すると、適切でない FWSM インターフェイスがデフォルト ルータになります。
- Hello Interval: インターフェイスが PIM hello メッセージを送信する頻度を秒数で入力します。 有効値の範囲は1~3600秒です。デフォルト値は、30秒です。
- Join-Prune Interval: インターフェイスが PIM 加入およびプルーニング アドバタイズメントを送 信する頻度を秒数で入力します。有効値の範囲は 10 ~ 600 秒です。デフォルト値は、60 秒です。

次の表に、この機能を使用できるモードを示します。

| ファイアウォール モード |    | セキュリティ コンテキスト |        |      |
|--------------|----|---------------|--------|------|
|              |    |               | マルチ    |      |
| ルーテッド        | 透過 | シングル          | コンテキスト | システム |
| •            |    | •             |        |      |

#### **Rendezvous Points**

PIM を設定するとき、ランデブー ポイント (RP) として動作するルータを1 つ以上選択する必要 があります。RP は、共有配布ツリーの単一で共通のルートで、各ルータでスタティックに設定さ れます。最初のホップ ルータは、RP を使用し、発信元マルチキャスト ホストの代わりに登録パ ケットを送信します。

1 つの RP が複数のグループに機能するように設定できます。特定のグループが指定されていない 場合は、IP マルチキャスト グループ全体の範囲(224.0.0.0/4) にグループの RP が適用されます。

複数の RP を設定できますが、同じ RP 内で保持できるエントリは1つです。

- Generate IOS compatible register messages: RP が Cisco IOS ルータの場合、このチェックボック スをオンにします。FWSM ソフトウェアは、Cisco IOS ソフトウェア方式(すべての PIM メッ セージタイプの PIM メッセージ全体のチェックサムと共に登録メッセージを受け入れる方法) ではなく、PIM ヘッダーにあるチェックサムおよび次の 4 バイトのみと共に登録メッセージを 受け入れます。
- Rendezvous Points: FWSM で設定された RP を表示します。
  - Rendezvous Point: RPのIPアドレスを表示します。
  - Multicast Groups: RP に関連付けられたマルチキャスト グループを表示します。RP がイン ターフェイス上のすべてのマルチキャスト グループに関連付けられている場合、「--All Groups--」を表示します。
  - Bi-directional:指定したマルチキャスト グループが双方向モードで動作する場合、「Yes」 を表示します。指定したグループが希薄モードで動作する場合は「No」を表示します。
- Add: Add/Edit Rendezvous Point ダイアログボックスが開きます。新しい RP エントリを追加するには、このボタンを使用します。
- Edit: Add/Edit Rendezvous Point ダイアログボックスが開きます。既存の RP エントリを変更す るには、このボタンを使用します。
- Delete: 選択した RP エントリを Rendezvous Point テーブルから削除します。

次の表に、この機能を使用できるモードを示します。

| ファイアウォール モード |    | セキュリティ コンテキスト |        |      |
|--------------|----|---------------|--------|------|
|              |    |               | マルチ    |      |
| ルーテッド        | 透過 | シングル          | コンテキスト | システム |
| •            | —  | •             |        |      |

#### Add/Edit Rendezvous Point

Add Rendezvous Point ダイアログボックスでは、新しいエントリを Rendezvous Point テーブルに追加 できます。Edit Rendezvous Point ダイアログボックスでは、既存の RP エントリを変更できます。

#### 制約事項

- 同じ RP アドレスを 2 回使用することはできません。
- 複数の RP に All Groups を指定することはできません。

#### フィールド

- Rendezvous Point IP Address: RPのIPアドレスを入力します。これは、ユニキャストアドレスです。既存のRPエントリを編集するときは、この値を変更できません。
- Use bi-directional forwarding:指定したマルチキャストグループを双方向モードで動作させる場合は、このチェックボックスをオンにします。双方向モードでは、FWSM がマルチキャストパケットを受信し、直接接続されたメンバーまたは PIM ネイバーが存在しない場合、送信元にプルーニングメッセージを戻します。指定したマルチキャストグループを希薄モードで動作させる場合は、このチェックボックスをオフにします。

(注)

FWSM は、実際の双方向構成にかかわらず、PIM の hello メッセージを使用して双方向の機 能を常時アドバタイズします。

- Use this RP for All Multicast Groups: インターフェイス上のすべてのマルチキャスト グループの 指定した RP を使用するには、このオプションを選択します。
- Use this RP for the Multicast Groups as specified below:マルチキャスト グループを指定した RP で 使用するように指定するには、このオプションを選択します。
- Multicast Groups:指定した RP に関連付けられたマルチキャスト グループを表示します。

テーブル エントリは、上から下の順で処理されます。特定のグループの拒否ルールをテーブル の一番上に、マルチキャスト グループの範囲の許可ルールを deny 文の下にそれぞれ配置すれ ば、マルチキャスト グループの範囲を含みながらその範囲内の特定グループを除外する RP エ ントリを作成できます。

エントリをダブルクリックすると、選択したエントリを対象とした Multicast Group ダイアログ ボックスが開きます。

- Action:マルチキャストグループが含まれる場合は「Permit」を、マルチキャストグループが除外される場合は「deny」を表示します。
- Multicast Group Address:マルチキャストグループのアドレスを表示します。
- Netmask:マルチキャスト グループ アドレスのネットワーク マスクを表示します。
- Insert Before: Multicast Group ダイアログボックスが開きます。テーブルで選択したエントリの 前に新しいマルチキャスト グループ エントリを追加するには、このボタンを使用します。

- Insert After: Multicast Group ダイアログボックスが開きます。テーブルで選択したエントリの後 に新しいマルチキャスト グループ エントリを追加するには、このボタンを使用します。
- Add: Multicast Group ダイアログボックスが開きます。テーブルの一番下に新しいマルチキャ ストグループエントリを追加するには、このボタンを使用します。
- Edit: Multicast Group ダイアログボックスが開きます。選択したマルチキャスト グループエン トリの情報を変更するには、このボタンを使用します。
- Delete: 選択したマルチキャスト グループ エントリをテーブルから削除します。

次の表に、この機能を使用できるモードを示します。

| ファイアウォール モード |    | セキュリティ コンテキスト |        |      |
|--------------|----|---------------|--------|------|
|              |    |               | マルチ    |      |
| ルーテッド        | 透過 | シングル          | コンテキスト | システム |
| •            |    | •             |        |      |

#### **Multicast Group**

マルチキャスト グループとは、どのマルチキャスト アドレスがグループの一部であるかを定義す るアクセス ルールのリストです。マルチキャスト グループには、1 つのマルチキャスト アドレス またはマルチキャスト アドレスの範囲を含めることができます。新しいマルチキャスト グループ ルールを作成するには、Add Multicast Group ダイアログボックスを使用します。既存のマルチキャ スト グループ ルールを変更するには、Edit Multicast Group ダイアログボックスを使用します。

#### フィールド

- Action:指定したマルチキャストアドレスを許可するグループルールを作成するには、「Permit」 を選択します。指定したマルチキャストアドレスをフィルタリングするグループルールを作 成するには、「Deny」を選択します。
- Multicast Group Address: グループに関連付けられたマルチキャストアドレスを入力します。
- Netmask:マルチキャストグループアドレスのネットワークマスクを入力または選択します。

#### モード

| ファイアウォール モード |    | セキュリティ コンテキスト |        |      |
|--------------|----|---------------|--------|------|
|              |    | マルチ           |        |      |
| ルーテッド        | 透過 | シングル          | コンテキスト | システム |
| •            |    | •             |        |      |

#### **Request Filter**

FWSM が RP として動作しているとき、特定のマルチキャスト送信元の登録を制限できます。この 制限により、認可されない送信元が RP で登録されなくなります。Request Filter ペインでは、FWSM が PIM 登録メッセージを受け入れるマルチキャストの送信元を定義できます。

#### フィールド

• Multicast Groups:要求フィルタアクセスルールを表示します。

テーブル エントリは、上から下の順で処理されます。特定のグループの拒否ルールをテーブル の一番上に、マルチキャスト グループの範囲の許可ルールを deny 文の下にそれぞれ配置すれ ば、マルチキャスト グループの範囲を含みながらその範囲内の特定グループを除外するエント リを作成できます。

エントリをダブルクリックすると、選択したエントリを対象とした Request Filter Entry ダイア ログボックスが開きます。

- Action:マルチキャストの送信元による登録が許可される場合は「Permit」を、マルチキャ ストの送信元が除外される場合は「deny」を表示します。
- Source:登録メッセージの送信元のアドレスを表示します。
- Destination:マルチキャストの宛先アドレスを表示します。
- Insert Before: Request Filter Entry ダイアログボックスが開きます。テーブルで選択したエントリの前に新しいマルチキャストグループエントリを追加するには、このボタンを使用します。
- Insert After: Request Filter Entry ダイアログボックスが開きます。テーブルで選択したエントリの後に新しいマルチキャスト グループ エントリを追加するには、このボタンを使用します。
- Add: Request Filter Entry ダイアログボックスが開きます。テーブルの一番下に新しいマルチ キャストグループエントリを追加するには、このボタンを使用します。
- Edit: Request Filter Entry ダイアログボックスが開きます。選択したマルチキャスト グループエントリの情報を変更するには、このボタンを使用します。
- Delete: 選択したマルチキャスト グループ エントリをテーブルから削除します。

#### モード

次の表に、この機能を使用できるモードを示します。

| ファイアウォール モード |    | セキュリティ コンテキスト |        |      |
|--------------|----|---------------|--------|------|
|              |    |               | マルチ    |      |
| ルーテッド        | 透過 | シングル          | コンテキスト | システム |
| •            | —  | •             | —      | —    |

#### **Request Filter Entry**

Request Filter Entry ダイアログボックスでは、FWSM が RP として動作するときにマルチキャストの 送信元が FWSM で登録できるように定義します。フィルタ ルールは、送信元 IP アドレスおよび宛 先マルチキャスト アドレスに基づいて作成します。

- Action:指定したマルチキャストトラフィックの指定送信元による FWSM での登録を許可する ルールを作成するには「Permit」を選択します。指定したマルチキャストトラフィックの指定 送信元による FWSM での登録を許可しないルールを作成する場合は「Deny」を選択します。
- Source IP Address:登録メッセージの送信元の IP アドレスを入力します。
- Source Netmask:登録メッセージの送信元のネットワークマスクを入力または選択します。
- Destination IP Address:マルチキャスト宛先アドレスを入力します。

Destination Netmask:マルチキャスト宛先アドレスのネットワークマスクを入力または選択します。

モード

| ファイアウォール モード |    | セキュリティ コンテキスト |        |      |
|--------------|----|---------------|--------|------|
|              |    |               | マルチ    |      |
| ルーテッド        | 透過 | シングル          | コンテキスト | システム |
| •            |    | •             |        |      |

### **Route Tree**

デフォルトでは、PIM リーフルータは、新しい送信元から最初のパケットが到着した直後に、最短 パスツリーに加入します。この加入によって遅延は少なくなりますが、共有ツリーより多くのメモ リが必要となります。

すべてのマルチキャスト グループに対して、または特定のマルチキャスト アドレスに対して、 FWSM が最短パス ツリーに加入するか、共有ツリーを使用するかを設定できます。

#### フィールド

- Use Shortest Path Tree for All Groups: すべてのマルチキャスト グループに最短パス ツリーを使用するには、このオプションを選択します。
- Use Shared Tree for All Groups: すべてのマルチキャスト グループに共有ツリーを使用するには、 このオプションを選択します。
- Use Shared Tree for the Groups specified below: Multicast Groups テーブルで指定したグループに 共有ツリーを使用するには、このオプションを選択します。Multicast Groups テーブルで指定されていないグループには最短パスツリーが使用されます。
- Multicast Groups: 共有ツリーを使用するマルチキャストグループを表示します。

テーブル エントリは、上から下の順で処理されます。特定のグループの拒否ルールをテーブル の一番上に、マルチキャスト グループの範囲の許可ルールを deny 文の下にそれぞれ配置すれ ば、マルチキャスト グループの範囲を含みながらその範囲内の特定グループを除外するエント リを作成できます。

エントリをダブルクリックすると、選択したエントリを対象とした Multicast Group ダイアログ ボックスが開きます。

- Action:マルチキャスト グループが含まれる場合は「Permit」を、マルチキャスト グルー プが除外される場合は「deny」を表示します。
- Multicast Group Address:マルチキャストグループのアドレスを表示します。
- Netmask:マルチキャスト グループ アドレスのネットワーク マスクを表示します。
- Insert Before: Multicast Group ダイアログボックスが開きます。テーブルで選択したエントリの 前に新しいマルチキャスト グループエントリを追加するには、このボタンを使用します。
- Insert After: Multicast Group ダイアログボックスが開きます。テーブルで選択したエントリの後 に新しいマルチキャスト グループ エントリを追加するには、このボタンを使用します。
- Add: Multicast Group ダイアログボックスが開きます。テーブルの一番下に新しいマルチキャ ストグループエントリを追加するには、このボタンを使用します。
- Edit: Multicast Group ダイアログボックスが開きます。選択したマルチキャストグループエントリの情報を変更するには、このボタンを使用します。
- Delete: 選択したマルチキャスト グループ エントリをテーブルから削除します。

次の表に、この機能を使用できるモードを示します。

# ファイアウォール モード セキュリティ コンテキスト ルーテッド 透過 マルチ ・ ー ・